## 個人向けインターネットバンキング ワンタイムパスワード交換手順

- ① ブラウザで個人向けインターネットバンキングのログインページを開きます。

② ログイン画面が表示されたら、ワンタイムパスワードの「交換」をクリックします。

| 契約者ID(利用者番号)           |                        |
|------------------------|------------------------|
|                        | ワンタイムパスワード             |
| パスワード                  | 利用開始                   |
| <b>三</b> ソフトウェアキーボード入力 | 交換                     |
| ログイン                   |                        |
| □ ログインでお困りの場合はこちら      | 利用中止 >                 |
|                        | <u> ワンタイムパスワードのご案内</u> |

③ 現在利用中の「契約者 ID」と「ログインパスワード」を入力し、「次へ」をクリックします。

| ワンタイムパスワード交換                                                                                                    |
|----------------------------------------------------------------------------------------------------|
| 利用者認証 現ワンタイムパスワードの登録 新ワンタイムパスワードの認証 処理開始                                                                         |
| ワンタイムパスワードの交換を開始します。                                                                                             |
| ● トークンの交換について                                                                                                    |
| <ul> <li>トークンの交換には、現在登録しているトークンと新しく登録するトークンの両方をご用意ください。</li> </ul>                                               |
| <ul> <li>スマートフォンやパソコン、ハードウェアトークンの故障・紛失等により現在登録しているトークンが使用できない場合は、ワンタイムパスワードの交換ができませんので、当金庫までお問合せください。</li> </ul> |
| トークンの準備方法について                                                                                                    |
| 契約者ID(利用者番号)・ログインバスワードの入力                                                                                        |
| 契約者ID (利用者番号) 必須                                                                                                 |
| ログインパスワード 必須 <b>ジオーボード入力</b>                                                                                     |
| 次へ >                                                                                                    |

④ 現在ご利用中のワンタイムパスワードを入力し、「次へ」をクリックします。

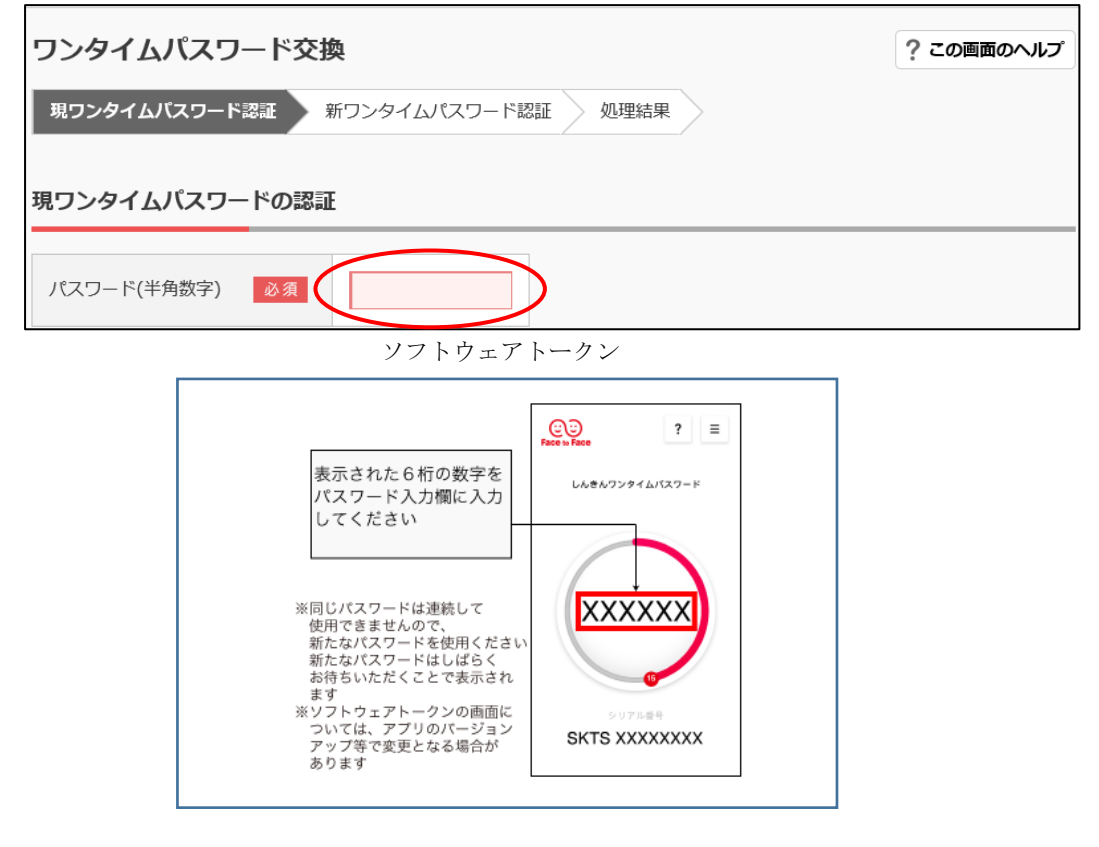

ハードウェアトークン

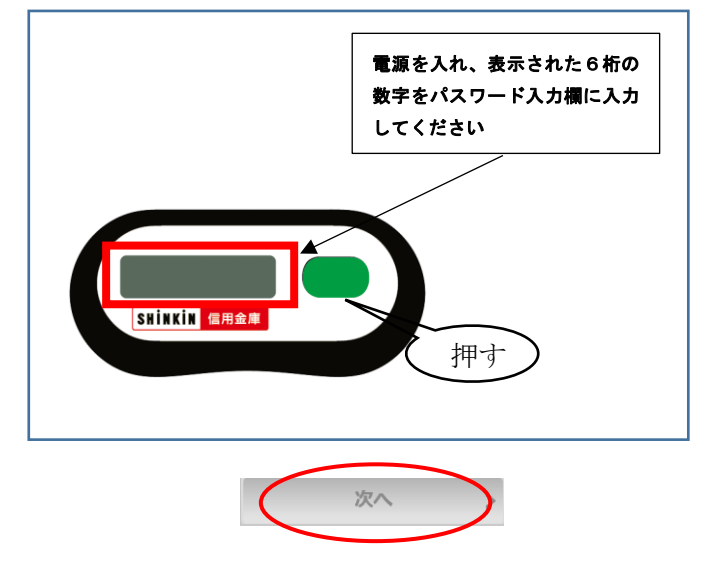

⑤ 新しいトークンの「シリアル番号」・「ワンタイムパスワード」を入力し、「登録」をクリックします。

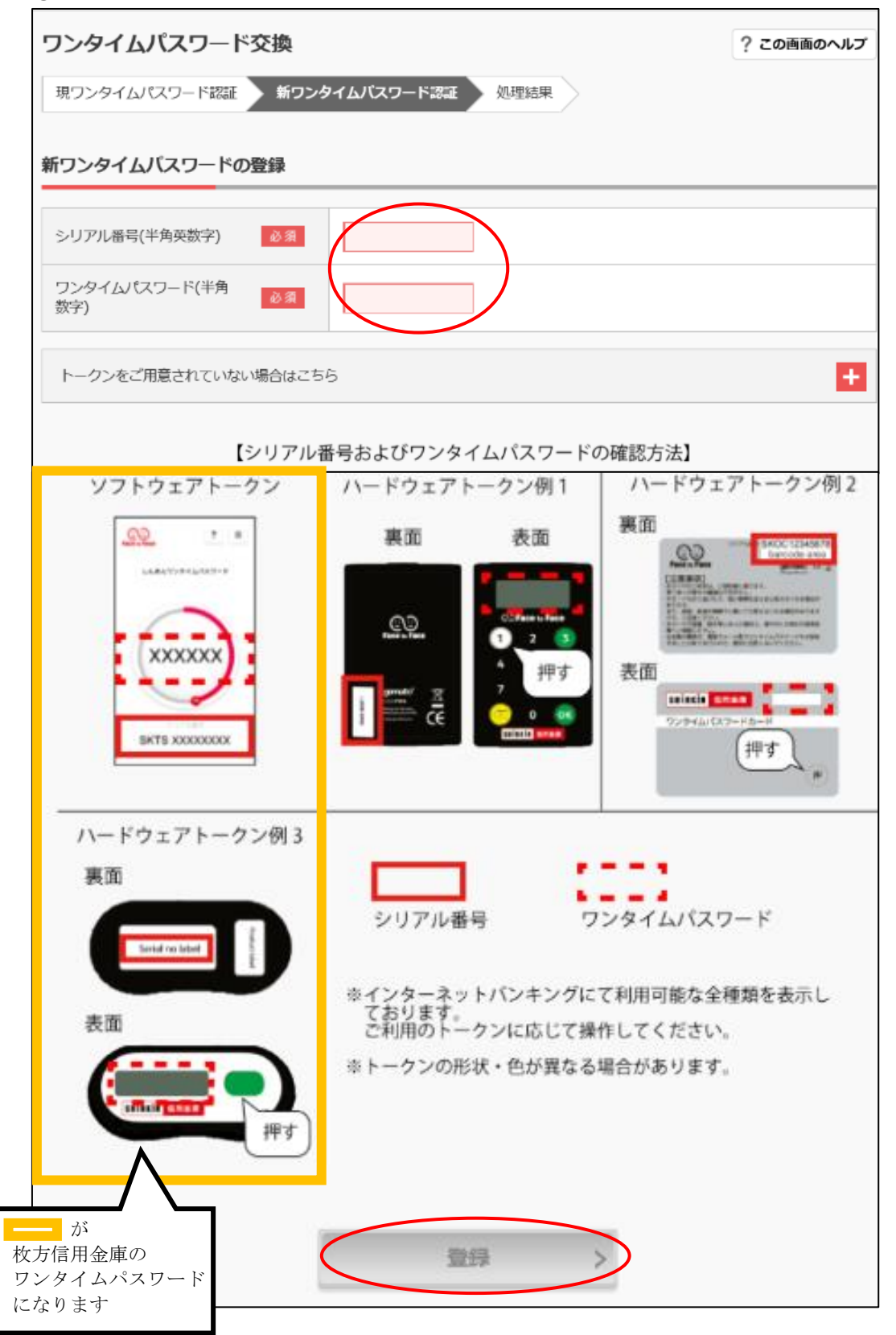

⑥ワンタイムパスワードの交換完了画面が表示されたら、「ログイン画面に戻る」をクリックします。 以上でワンタイムパスワードの交換は完了となります。

| リンタイムバスワード                | 交換                 | ? この画面のヘルプ |
|---------------------------|--------------------|------------|
| 現ワンタイムパスワード認証             | 新ワンタイムパスワード認証 処理結果 |            |
| ワンタイムバスワードの登録             | が完了しました。           |            |
| 受付番号:<br>受付時刻: 2018年09月06 | 日17時03分12秒         |            |
|                           |                    |            |
|                           |                    |            |
| 変更結果                      |                    |            |
| 変更結果                      |                    |            |
| 変更結果                      | 変更後                | 変更前        |
| <b>変更結果</b><br>シリアル番号     | 変更後                | 変更前        |
| <b>変更結果</b><br>シリアル番号     | 空更後                | 変更前        |
| 変更結果<br>シリアル番号            | 変更後                | 変更前        |